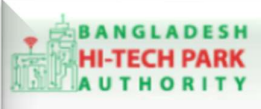

**Bangladesh Hi-Tech Park Authority (BHTPA** 

Welcome to One Stop Service (OSS)

Welcome to One Stop Service

# BHTPA One Stop Service (OSS) Portal (ossbhtpa.gov.bd)

ব্যবহারিক নির্দেশিকা

# Noc for obtaining Bank Loan

[বিনিয়োগকারীদের ব্যবহারের জন্য]

ড্রাফট সংস্করণ ০.১.৩

বাংলাদেশ হাই-টেক পার্ক কর্তৃপক্ষ

তথ্য ও যোগাযোগ প্রযুক্তি বিভাগ

#### <u>উন্নয়নে</u> বিজনেস অটোমেশন লিঃ

এসটিপি-১, বিডিবিএল ভবন (৯ম তলা), ১২ কাওরান বাজার, ঢাকা-১২১৫ ফোনঃ +৮৮০৯৬০২৬৬৭৭৬-৭, ৯১৩৪৫১০, ৯১৩৪৫১১, ফ্যাক্সঃ ৯১৪৩৬৫৬ Web: www.ba-systems.com

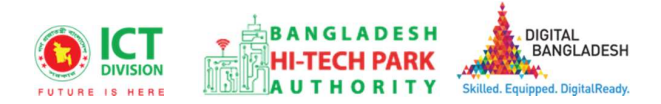

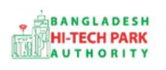

#### সূচিপত্র

| ১. ভূমিকা                                   | . 3 |
|---------------------------------------------|-----|
| ২. Noc for obtaining Bank Loan এর উদ্দেশ্যঃ | . 3 |
| ৩. OSS লগ ইন                                | . 3 |
| 8. Noc for obtaining Bank Loan এর আবেদন     | .3  |
| ৫. পেমেন্ট                                  | . 5 |
| ৬. আবেদনের বিভিন্ন তথ্যঃ                    | . 6 |

2

# ১. ভূমিকা

বাংলাদেশ হাই-টেক পার্ক কর্তৃপক্ষ দেশি-বিদেশি বিনিয়োগকারীদের দ্রুত সেবা প্রদান নিশ্চিত করার লক্ষ্যে ওয়ান স্টপ সার্ভিস (ওএসএস) চালু করেছে। হাই-টেক পার্কগুলোতে দেশি-বিদেশি বিনিয়োগকারীগণকে দ্রুত হয়রানি মুক্ত বিভিন্ন সেবা প্রদান নিশ্চিতকরণের লক্ষ্যে অনলাইন ওয়ান স্টপ সার্ভিস এর মাধ্যমে সেবা প্রদান করা হবে।

### ২. Noc for obtaining Bank Loan এর উদ্দেশ্যঃ

হাই-টেক পার্কে একটি শিল্প উদ্যোগ/বিনিযোগকারী কোম্পানি বিদেশ থেকে (পিতামাতা, সহযোগী বা শেয়ারহোল্ডারদের কাছ থেকে), বাংলাদেশের অন্যান্য সহযোগী, বাংলাদেশের অন্যান্য ব্যাজ্ঞ (যেমন দীর্ঘমেযাদী এবং স্বল্পমেয়াদী উভয় ক্ষেত্রেই) দ্বারা ক্রেডিট সুবিধা পেতে পারে। GFET এর অধ্যায়16, বিভাগ-II এবং এর পরবর্তী সার্কুলারগুলিতে উল্লিখিত নির্দেশাবলী অনুসরণ করুন। একটি বিদেশী ঋণ বা একটি স্থানীয় ব্যাজ্ঞ লোন প্রাপ্তির জন্য উভয় ক্ষেত্রেই, হাই-টেক পার্কের একটি বিনিয়োগকারী কোম্পানির একটি ব্যাজ্ঞ লোনের জন্য আবেদন করার আগে BHTPA থেকে একটি অনাপত্তি প্রশংসাপত্র (NoC) থাকতে হবে। একটি শিল্প উদ্যোগ/বিনিয়োগকারী কোম্পানি পোর্টালে নিবন্ধিত হওয়ার পরে বিএইচটিপিএ ওএসএস পোর্টালের মাধ্যমে অনাপত্তি প্রশংসাপত্রের (এনওসি) জন্য আবেদন করতে পারে।

# ৩. OSS লগ ইন

ওএসএস সিস্টেমে লগ ইন করার জন্য <u>https://ossbhtpa.gov.bd</u> লিংকে প্রবেশ করতে হবে। BHTPA OSS Portal ব্যবহারের ক্ষেত্রে ব্যবহারকারীকে Log in/ Sign up করতে হবে।সেক্ষেত্র OSS Log in/ Sign up এর ব্যবহার নির্দেশিকা অনুসরণ করা যেতে পারে।

# 8. Noc for obtaining Bank Loan এর আবেদন

Noc for obtaining Bank Loan এ new application এ ক্লিক করার পর নিমোক্ত ফর্মটি দেখতে পাওয়া যাবে। এই ফর্মের Field অনুযায়ী প্রয়োজনীয় তথ্য পূরণ করতে হবে। Please give your approved Project Registration reference no.: Dropdown থেকে অনুমোদিত Project Registration নম্বর Select করতে হবে, এরপর Load Project Registration Data বাটনে Click করে Data Load করতে হবে।

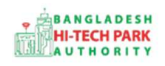

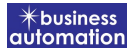

<u>ApplicantCompany/Park Developer</u>: Project Registration form এর Data Load করা হয় তখন Company Name, Hi-Tech Park Name, Type/ Category of Investor, Division, District, Post Code, Address, Name of the Applicant, Contact Phone, Email এই ফিল্ডের Information Auto-fill-up থাকে এবং non-editable অবস্থায় থাকে।

| oplication Form for NoC for obtaining Bank Loan                                                                                             |                               |            |                                                                                            |                                        |                         |  |
|----------------------------------------------------------------------------------------------------|-------------------------------|------------|--------------------------------------------------------------------------------------------|----------------------------------------|-------------------------|--|
| 1. Basic Information                                                                                                    | 2. Attachment                 |            | 3. Payment                                                                                 |                                        |                         |  |
| Project Information                                                                                                    |                               |            |                                                                                            |                                        |                         |  |
| Please give your approved Proje                                                                                                    | ct Registration reference no. | Select Pro | oject Registration new/ amendmer                                                           | t / renew applicat • Load Pro          | oject Registration Data |  |
|                                                                                                    |                               |            |                                                                                            |                                        |                         |  |
| pplicant Company/Park Develop<br>Project Registration ID:                                                                                   | er                            |            | Name of Company:                                                                           | Select One                             | ~                       |  |
| pplicant Company/Park Develop<br>Project Registration ID:<br>Authorized Capital :                                                           | er                            |            | Name of Company:<br>Hi-Tech Park Name:                                                     | Select One<br>Select One               | ~                       |  |
| pplicant Company/Park Develop<br>Project Registration ID:<br>Authorized Capital :<br>Type/Category of Investor:                             | Select One                    | ~          | Name of Company:<br>Hi-Tech Park Name:<br>Division :                                       | Select One<br>Select One<br>Select One | *<br>*                  |  |
| pplicant Company/Park Develop<br>Project Registration ID:<br>Authorized Capital :<br>Type/Category of Investor:<br>District :               | Select One<br>Select One      | ~          | Name of Company:<br>Hi-Tech Park Name:<br>Division :<br>Post Code :                        | Select One<br>Select One<br>Select One | *<br>*<br>*             |  |
| Applicant Company/Park Develop<br>Project Registration ID:<br>Authorized Capital :<br>Type/Category of Investor:<br>District :<br>Address : | Select One<br>Select One      | ~          | Name of Company:<br>Hi-Tech Park Name:<br>Division :<br>Post Code :<br>Name of Applicant : | Select One<br>Select One<br>Select One | ~                       |  |

### <u>General Information on Credit / Loan</u>

- Source of Credit: Foreign Load নেয়ার ক্ষেত্রে ঋনের উৎস কি তা লিখতে হবে।
- Name of Authorized Dealer/ Bank: অনুমোদিত ডিলার বা বাংকের নাম দিতে হবে।
- Address of Bank: যে ব্যাংক থেকে ঋনের আবেদন করা হবে সেই ব্যাংক এর ঠিকানা দিতে হবে।
- Purpose of Credit / Loan: লোন নেয়ার যে উদ্দেশ্য উল্লেখ করতে হবে।
- Currency: যে মুদ্রায় লোন নেয়া হবে সে মুদ্রার নাম দিতে হবে।
- Credit/ Loan Amount: কত টাকার Loan নেয়া হবে সে টাকার পরিমান দিতে হবে।
- Repayment Period: লোন পরিশোধের সময়কাল এখানে দিতে হবে।
- Security: Security উল্লেখ করতে হবে।

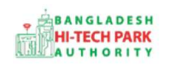

#### OSS এর ব্যবহারিক নির্দেশিকা

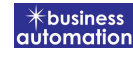

| nk :     | ~        |
|----------|----------|
| nk:      | ~        |
| Select   | ~        |
|          |          |
| eriod :  |          |
|          |          |
|          |          |
| Previous | Next     |
|          | Previous |

### Required Documents to be attached:

• প্রয়োজনীয় ডকুমেন্টস Pdf format – এ প্রদান করতে হবে।

উপরোক্ত ফর্মটি Fill up শেষ হলে Next বাটনটি Click করলে নিম্নোক্ত ফর্মটি পেমেন্ট এর অপশন পাবে।

| Application Form for NoC for obtaining Bank Loan |                      |            |                            |  |  |  |  |
|--------------------------------------------------|----------------------|------------|----------------------------|--|--|--|--|
| 1. Basic Informatio                              | on 2. Attachment     | 3. Payment |                            |  |  |  |  |
| Required Document                                | ts to be Attached    |            |                            |  |  |  |  |
| No.                                              | Required Attachments |            | Attached PDF file 😧        |  |  |  |  |
| 1                                                | New Test Documents   |            | Choose File No file chosen |  |  |  |  |
|                                                  |                      |            |                            |  |  |  |  |
| Save as Draft                                    |                      |            |                            |  |  |  |  |
|                                                  |                      |            |                            |  |  |  |  |
|                                                  |                      |            | Previous                   |  |  |  |  |

#### ৫. পেমেন্ট

আবেদনকারীকে তার ব্যক্তিগত তথ্যসহ পেমেন্ট এর বিস্তারিত দেখতে পাবে এবং স্বজ্ঞানে সম্মতি প্রদান করতে শর্তাবলি মেনে টিক চিহ্ন (✓) দিতে হবে এবং Payment & Submit বাটন ক্লিক করতে হবে।

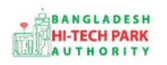

| rvice Fee Payment         Sontact name       Noor - E - Jannat(investor)       Contact email       zannatara4444@gmail.com         Sontact phone                                                                                                    |                                              | 2. Attachment                                      | 3. Payment                               |                         |
|----------------------------------------------------------------------------------------------------|----------------------------------------------|----------------------------------------------------|------------------------------------------|-------------------------|
| ontact name       Noor -E -Jannat(investor)       Contact email       zannatara4444@gmail.com         ontact phone       Image: H880 * 1631882052       Dhaka,Bangladesh         ay amount       500       75         otal Amount       575.00       Payment Status         /at/ tax and service charge is an approximate amount, it may vary based on the Sonali Bank system.       More Paid | ayment                                       |                                                    |                                          |                         |
| ontact phone +880 * 1631882052.   ay amount 500   500 Vat on Pay Amount   575.00 Payment Status   Wet Paid Marka and service charge is an approximate amount, it may vary based on the Sonali Bank system.                                                                                                    | ne                                           | Noor -E -Jannat(investor)                          | Contact email                            | zannatara4444@gmail.com |
| ay amount 500 Vat on Pay Amount 75<br>ptal Amount 575.00 Payment Status Not Paid  /at/ tax and service charge is an approximate amount, it may vary based on the Sonali Bank system.                                                                                                    | one                                          | ■ +880 <b>*</b> 1631882052                         | Contact address                          | Dhaka,Bangladesh        |
| Payment Status     Not Paid                                                                                                    | t                                            | 500                                                | Vat on Pay Amount                        | 75                      |
| Vat/ tax and service charge is an approximate amount, it may vary based on the Sonali Bank system.                                                                                                    |                                              |                                                    |                                          |                         |
| rms and Conditions                                                                                                    | nt                                           | 575.00                                             | Payment Status                           | Not Paid                |
|                                                                                                    | nt<br>I service charge is an appi            | 575.00<br>roximate amount, it may vary based on th | Payment Status<br>ne Sonali Bank system. | Not Paid                |
| ] I agree with the Terms and Conditions. *                                                                                                    | nt<br>I service charge is an app<br>oditions | 575.00<br>roximate amount, it may vary based on th | Payment Status<br>ne Sonali Bank system. | Not Paid                |

#### Service Fee Payment:

 Payment & Submit বাটন ক্লিক করার পর Sonali Payment Gateway এর মাধ্যমে পেমেন্ট সম্পন্ন করতে হবে।

#### ৬. আবেদনের বিভিন্ন তথ্যঃ

 Application list for (Noc for obtaining Bank Loan) থেকে View বাটন ক্লিক করতে হবে।

| ■ Application list for (NoC | for obtaining Bank Lo      | an)                            |                                                                                                    |         |           | + New            | Application   |
|-----------------------------|----------------------------|--------------------------------|----------------------------------------------------------------------------------------------------|---------|-----------|------------------|---------------|
| List Favorite S             | iearch                     |                                | NoC for obtaining Bank                                                                                                    | Loan    |           |                  | •             |
| Show 10 🗸 entries           |                            |                                |                                                                                                    |         | Search    | 1:               |               |
| Tracking No.                | Current desk 1             | Process type                   | Reference data                                                                                                    | 11      | Status 11 | Modified 1       | Action        |
| ☆ BL-Rj-20220728-0001       | Assistant Director<br>(AD) | NoC for obtaining Bank<br>Loan | Applicant Name:Ayeza Islam, Company Name:Syste<br>Park name:Bangabandhu Sheikh Mujib Hi-Tech Park<br>Email:jannat@gmail.com, Phone:+8801231904567, | m Tech, | Submitted | 2 seconds<br>ago | <b>●</b> View |
| howing 1 to 1 of 1 entries  |                            |                                |                                                                                                    |         |           | Previous         | 1 Next        |

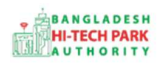

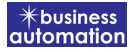

View বাটন ক্লিক করার পর নিম্নোক্ত উইন্ডো দেখা যাবে।

| Application for Project Registration                                            | Payment Info               | Download Certificate            | Application Download as PDF |
|---------------------------------------------------------------------------------|----------------------------|---------------------------------|-----------------------------|
| Tracking no. : PR-RJ-O-202111-L-0001 / Date of Submission: 23.11.2021 / Cu      | urren / status : Approve / | Cuir ent Desk : Applicant       | t <b>†</b>                  |
| Basic Requirement                                                               |                            |                                 |                             |
| Application Validity for Land & Space Allotment is 3000 days. Please Sv mit     | the Land & Space Allotm    | <u>1t</u> Application before 20 | )30-Feb-23 -                |
| Park where business to be set : Shelkh Hasina Software Technology Park, Jessore |                            |                                 |                             |
| ☑ Land                                                                          | Space                      |                                 |                             |
| Measurement Unit : Square Meter                                                 | Measurement Unit           | : Squar <mark>e F</mark> ee     | et 👘                        |
| Free Land : 25000.00                                                            | Free Space                 | : 134197.00                     |                             |
| Required Land : 100.00                                                          | Required Space             | : 200.00                        |                             |
|                                                                                 |                            |                                 |                             |
|                                                                                 |                            |                                 |                             |
|                                                                                 | )ownload                   |                                 | Application                 |
| Payment Info                                                                    | ortificato                 |                                 | Download as                 |
|                                                                                 |                            |                                 | PDF                         |

- এই উইন্ডো থেকে Payment info, Download Certificate, Application Download as PDF, Click here to load history বাটন গুলি পাওয়া যাবে।
- Payment info: বাটন ক্লিক করলে আবেদনকারী Payment এর তথ্য দেখা যাবে।
- Download Certificate: Download Certificate বাটন ক্লিক করলে আবেদনকারী সার্টিফিকেট ডাউনলোড করতে পারবে ৷
- Application Download as PDF: Application Download as PDF বাটন ক্লিক করলে আবেদনকারী Application এর PDF আকারে ডাউনলোড করতে পারবে ।

| pplication Process         |                                                       | lick here to load history |                     |                                       |            |
|----------------------------|-------------------------------------------------------|---------------------------|---------------------|---------------------------------------|------------|
| On Desk                    | Updated By                                            | Status                    | Process Time        | Remarks                               | Attachment |
| Applicant                  | Noor -E -Jannat(MD) [Desk:<br>Managing Director (MD)] | Approve                   | 18-07-2022 02:39 PM |                                       |            |
| Assistant Director<br>(AD) | Noor- E- Jannat(Investor)<br>[Applicant]              | Submitted                 | 18-07-2022 02:34 PM | Service Fee Payment completed success | sfully.    |

• Click here to load history: Click here to load history বাটন এর মাধ্যমে উক্ত Application এর Process History দেখতে দেখা যাবে।